## ▶ nDRIMS 경로 화면

● 졸업시험 신청 경로

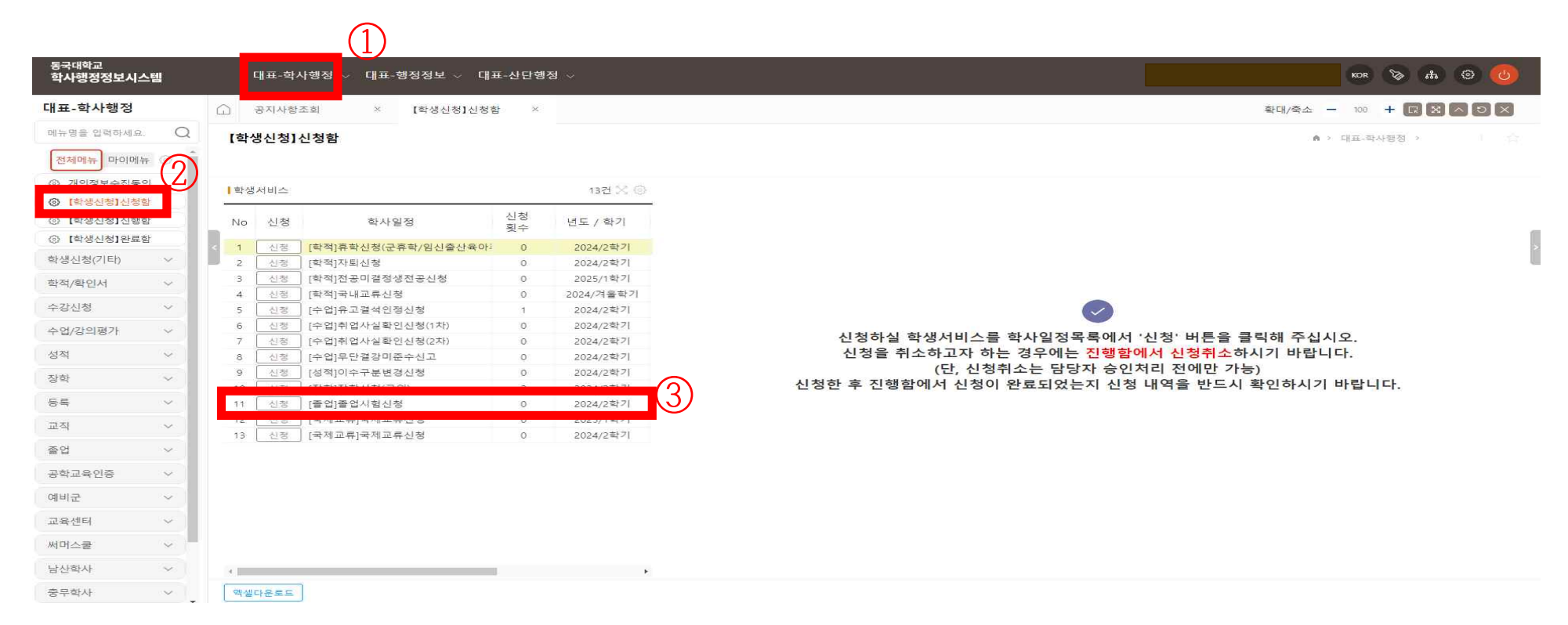

① 대표-학사행정 → ② [학생신청]신청함 → ③ [졸업]졸업시험신청 → ④ "신청" 클릭

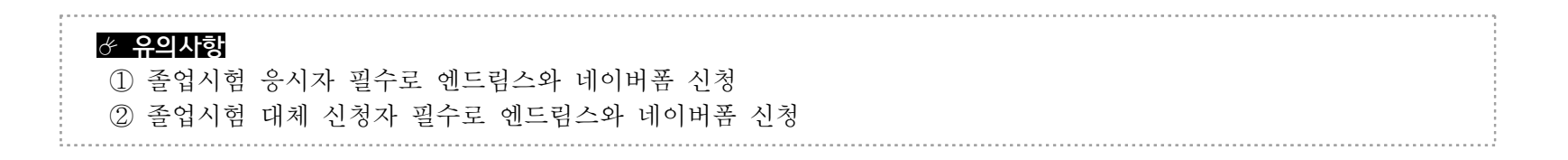

## ● 졸업시험 신청(졸업시험1)

| <sup>동국대학교</sup><br>학사행정정보시스템 |                | 대표-학  | 사행정 ~ 대표-행정정보 ~ 대                     | 표-산단행? | <u> </u>     | кок 🗞 🚓 🛞 🌔                               |
|-------------------------------|----------------|-------|---------------------------------------|--------|--------------|-------------------------------------------|
| 대표-학사행정                       | G              | 공지사형  | ·조희 × 【학생신청】신청형                       | er ×   |              | 확대/축소: - 100 + 🔃 🔀 🦰 😏 🍡                  |
| 메뉴명을 입력하세요. 🛛 🔾               | 요. 〇 [학생신청]신청함 |       |                                       |        |              | ▲ > 대표-확사행정 >                             |
| 전체메뉴 마이메뉴 💮                   | -              |       |                                       |        |              |                                           |
| ③ 개인정보수집등의                    | 1.85           |       |                                       |        | 1071 1/2 (2) |                                           |
| ③ 【학생신청】신청함                   | 1.44           | 학생자비즈 |                                       |        |              |                                           |
| ⓒ 【학생신청】진행함                   | No             | 신청    | 학사일정                                  | 신청     | 년도 / 학기      | ▲전공구분 (2) ▲졸업시험 통과기준                      |
| ③ 【학생신청】완료함                   | 1              | 신청    |                                       | 0      | 2024/2학기     | No 전공구분 과정 대학(원) 학부(과) 전공 No 이수구분 교과목수    |
| 학생신청(기타) >                    | 2              | 신정    | [학적]자퇴신청                              | 0      | 2024/2학기     | 1 주전공 학사과정 불교대학 불교학부 1 출입시험1 3과목          |
| 학적/황인서 🗸                      | 3              | 신청    | [학적]전공미결정생전공신청                        | 0      | 2025/1학기     | 2 알갑시험2 1과학                               |
|                               | 4              | 신청    | [학적]국내교류신청                            | 0      | 2024/겨울학기    | 4 · · · · · · · · · · · · · · · · · · ·   |
| 수강신청 🗸                        | 5              | 신청    | [수업]유고결석인정신청                          | 1      | 2024/2학기     | * 주어시험 로라기즈 이승구분별로 시청 한 수 이수니다.           |
| 수업/강의평가 🗸                     | 6              | 신정    | [수업]취업사실확인신청(1차)                      | 0      | 2024/2학기     | 1개석가목 목록 시장 가목 목록                         |
|                               | 7              | 신청    | [수업]취업사실확인신청(2차)                      | 0      | 2024/2학기     | 440-1-1-1<br>440-1-1-1                    |
| 성적 🗸                          | 8              | 신청    | [수업]무단결강미준수신고                         | 0      | 2024/2학기     | ✓ No 이수구분 과목명 응시료 일괄신 , No F 이수구분 과목명 응시료 |
| 장학 🗸                          | ~              | 신청    | [성적]이수구분변경신청                          | 0      | 2024/2학기     | ✓ 1 졸업시험1 불고학입문 0 ✓ <sup>◆ 기</sup>        |
|                               | (19            |       | · · · · · · · · · · · · · · · · · · · | 2      | 2024/2학기     | ✓ 2 졸업시험1 선의이해 0 ✓                        |
| 등록 🗸 🗸                        | L.             | 신청    | 졸업]졸업시험신청                             | 0      | 2024/2학기     | ✓ 3 졸업시험1 인도의철학과문화 0 ✓ 조회된 자료가 없습니다.      |
| 교직 🗸                          | 12             | 28    | [국제교류]국제교류신청                          | 0      | 2025/1학기     |                                           |
|                               | 13             | 신청    | [국제교류]국제교류신청                          | 0      | 2024/2학기     | (3)                                       |
| 졸업 >                          |                |       |                                       |        |              |                                           |
| 공학교육인증 🗸                      |                |       |                                       |        |              | · 기존 합격과목 목록                              |
| 예비군 ~                         |                |       |                                       |        |              | No 년도 학기 이수구분 과목명                         |
| 교육센터 >                        |                |       |                                       |        |              | (5)                                       |
| 써머스쿨 🗸                        |                |       |                                       |        |              |                                           |
| 남산학사 🗸                        | 4              |       |                                       | I      | •            | 신경                                        |
| 중무학사 🗸                        | 역성             | 넬다운로드 |                                       |        |              |                                           |

1) 졸업시험1 신청방법

① "신청" 클릭 → ② 졸업시험 통과기준(졸업시험1) 클릭 → ③ "개설과목 목록"에서 3과목 모두 선택 → ④ "추가" → ⑤ "신청"

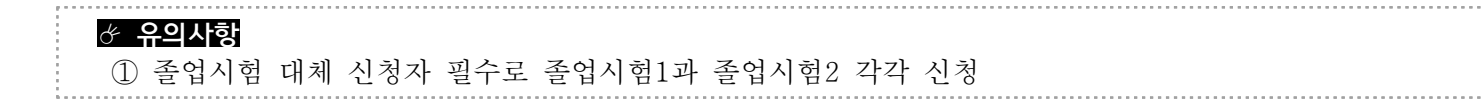

## ● 졸업시험 신청(졸업시험2)

| <sup>동국대학교</sup><br>학사행정정보시스템   | 대표-학사행정 🗸 대표-행정정보 🗸 대표-                      | 산단행정 ~                   |                                      | кок 🏷 🚓 🗇 🕑               |
|---------------------------------|----------------------------------------------|--------------------------|--------------------------------------|---------------------------|
| 대표-학사행정                         | ☐ 공지사형조회 × 【학생신청】신청함                         | ×                        |                                      | 확대/축소 - 100 + 다 🛛 🗙 스 ઇ 🗙 |
| 메뉴명을 입력하세요. 🔾                   | [학생신청]신청함                                    |                          |                                      | ♠ > 대표-학사행정 >             |
| 전체메뉴 마이메뉴 ③                     |                                              |                          |                                      |                           |
| ③ 개인정보수집동의                      | *****                                        | 1221 52 63               | 「歪り」歪りいたいだ                           |                           |
| ③ [학생신청]신청함                     | 193AIII-                                     | 192 (5.19)               | [[플리]플리시험전8                          |                           |
| <ul> <li>③ [학생신청]진행함</li> </ul> | No 신청 학사일정                                   | 신청 년도 / 학기               | 전공구분                                 | ▲ ▲ 졸업시험 통과기준             |
| <ul> <li>[학생신청]완료함</li> </ul>   |                                              | 횟수                       | No 전공구분 과정 대학(원) 학부(J                | 과) 전공 No 이수구분 교과목수        |
| 하섀시처/기타 v                       | 1 신청 [학적]휴학신청(군휴학/임신출산육아·                    | 0 2024/2학기               | 1 주전공 학사과정 불교대학 불교학부                 | 1 졸업시험1 3과목               |
| 4020(14)                        | 2 신경 [학석]사퇴신정                                | 0 2024/2학기               | 2 복수전공 학사과정 문과대학 철학과                 | 2 졸업시험2 1과목               |
| 학적/확인서 🗸                        | 3 신영 [밖역]신동비설영영신동신영                          | 0 2025/14/1              |                                      |                           |
| 수강신청 🗸                          | 5 신정 [수업]유고결석인정신청                            | 0 2024/2학기<br>0 2024/2학기 | 1<br>* 조여기치 로고기즈 이스그님병은 시처 하 스 이스니다. |                           |
| A REPORT OF THE REPORT          | 6 신정 [수업]취업사실확인신청(1차)                        | 0 2024/2학기               | ^ 올립시엄 등파기꾼 이누구운걸도 신경 일 두 있습니다.      |                           |
| 수업/강의평가 🗸                       | 7 신청 [수업]취업사실확인신청(2차)                        | 0 2024/2학기               | 개설과목 목록                              | 신청과목 목록                   |
| 성적 🗸                            | 8 신청 [수업]무단결강미준수신고                           | 0 2024/2학기               | ☑ No 이수구분 과목명 응시료 일괄신                | , F 이수구분 과목명 응시료          |
| 자하                              | 9 신청 [성적]이수구분변경신청                            | 0 2024/2학기               | ☑ 1 졸업시험2 불교한문 0                     |                           |
|                                 | [] 1] [] [] [] [] [] [] [] [] [] [] [] [] [] | 1 2024/2학기               |                                      |                           |
| 등록 >                            | 11 신청 졸업]졸업시험신청                              | 0 2024/2학기               | $\bigcirc$                           | 조히되 자료가 없습니다              |
| 교직 ~                            | 12인정 [국제교류]국제교류신청                            | 0 2025/1학기               | (3)                                  |                           |
|                                 | 13 신청 [국제교류]국제교류신청                           | 0 2024/2학기               | Ŭ                                    | 24                        |
| 졸업 >                            |                                              |                          |                                      | ~                         |
| 공학교육인증 🗸                        |                                              |                          | 기존 합격과욕 목록                           |                           |
| 예비군 ~                           |                                              |                          | No 년도 학기 이수구분                        | 과목명                       |
| 교육센터 🗸                          |                                              |                          |                                      |                           |
| 써머스쿨 🗸                          |                                              |                          | ×1                                   |                           |
| 남산학사 🗸                          | 4                                            | F                        |                                      | 신경 <u>-</u>               |
| 충무화사 🗸                          | 엑셀다운로드                                       |                          |                                      |                           |

2) 졸업시험2 신청방법

① "신청" 클릭 → ② 졸업시험 통과기준(졸업시험2) 클릭 → ③ 개설과목 목록에서 불교한문 선택 → ④ "추가" → ⑤ "신청"

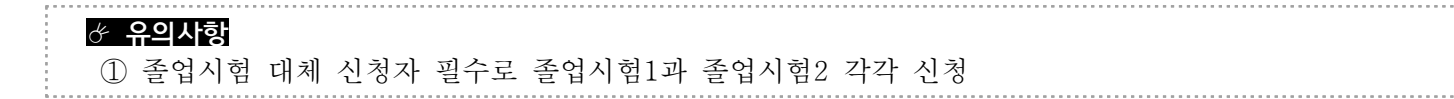

## ● 졸업시험 신청확인

| 동국대학교<br>학사행정정보시스템                                                       | . (1 | ায়ন-জন্পগুরু ব্যেন গ                           | 8정정보 - 대표-상단영정                             | t              |                                  |            |               |                                                                            |                                |                      | ют 📚 🕁 🚳 🧿          |
|--------------------------------------------------------------------------|------|-------------------------------------------------|--------------------------------------------|----------------|----------------------------------|------------|---------------|----------------------------------------------------------------------------|--------------------------------|----------------------|---------------------|
| 대표-학사행정<br>제가코드 드레티네의<br>코지미가 페이배가                                       | a    | 중 #지사활(5회 · · · · · · · · · · · · · · · · · · · | 144449816488 >                             | 184081599      |                                  |            |               |                                                                            |                                | 80,90 -              |                     |
| <ul> <li>0 1052+181</li> <li>0 105201000</li> <li>0 105201000</li> </ul> | 2    | [신청내에<br>No 유창망지                                | 회사물청                                       | 3년(211)<br>용면상 | 1(문화)중입시법신형<br>1 중입시험 신청내며       |            |               |                                                                            |                                |                      | 1                   |
| 의생산왕(기미)<br>- 의왕·사망신시                                                    |      | 3 2024-10-25 15:56<br>3 2024-10-25 15:56        | (영향)중감시험건정<br>(영양)중감시험건정<br>(영국)(영국·사용·유치/ | 2월8<br>전행동<br> | 년부사작용사<br>수황병호 X2024<br>[친종구분    | 11109      | 남부망:<br>단부분!  | 비 난부<br>1월21                                                               |                                | 1 ● 2 小司 ● 7         | 1778                |
| 수요신험<br>수업/장의평가                                                          | -    |                                                 |                                            |                | No 전공구분<br>1 주전공                 | 과당<br>텍사과및 | 대학(원)<br>물고대학 | 학부(과)<br>물고학부                                                              |                                | 한국 No 미4<br>1 91     | 구분 고객류수<br>동시팀( 3구북 |
| 실적<br>당박<br>등록                                                           |      |                                                 |                                            |                | ~<br>• 물업시험 통과기준 0:0<br>1개날과로 목록 | 구분물로 신청 할  | 수 윗승니다.       |                                                                            | 10004 44                       | 4                    |                     |
| 21)<br>92                                                                |      |                                                 |                                            |                | No 이수구분                          | 과육명        | 용시료           | 周期公司<br>(1)<br>(1)<br>(1)<br>(1)<br>(1)<br>(1)<br>(1)<br>(1)<br>(1)<br>(1) | 146 이수구분<br>1 물감시합(<br>2 물입시합) | 과태명<br>불규칙입문<br>선리이해 | 용시로 대해<br>8<br>0    |
| 응학교육인종<br>대변문                                                            | -    |                                                 |                                            |                |                                  | 초리된 가루가    | 방습니다.         |                                                                            | <ol> <li>●信/(吉)</li> </ol>     | <u>인토믹헬</u> 학과문희     | 2                   |
| 교육 양대<br>씨미스클<br>인사인사                                                    | -    |                                                 |                                            |                | - 1                              |            |               |                                                                            | 41<br>H#                       |                      | ۰.                  |
|                                                                          | -    | (22500 P                                        |                                            |                |                                  |            |               |                                                                            |                                |                      |                     |

① 대표-학사행정 → ② [학생신청]진행함 → ③ [졸업]졸업시험신청 클릭 → ④ "신청과목 목록" 확인

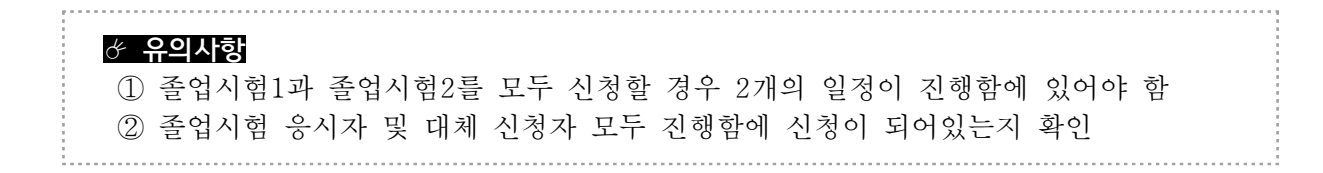